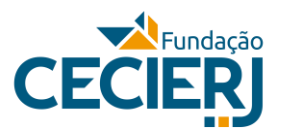

## SISTEMA DE TUTORIA

## Instruções para Recuperação de Senha

- 1. Acessar <u>https://academico.cecierj.edu.br/tutoria/login</u>
- 2. Clicar em "Esqueci minha senha"
- 3. Preencher o CPF, apenas os números, sem pontos e sem traço.
- 4. Clicar em "Não sou um robô" e aguardar até aparecer 🗸
- 5. Clicar em "Enviar email de recuperação de senha".
- 6. Verificar no seu e-mail por uma mensagem intitulada "DDS Sistema de Tutoria Redefinição de Senha".
- 7. Clique no link no corpo da mensagem.
- 8. Na página que abrir, informe sua nova senha, preenchendo os dois campos com a mesma senha.
- 9. Clique em "Redefinir senha".

## Departamento de Desenvolvimento de Sistemas

Fundação CECIERJ